# Commons Version 2.19.0.0 Personal Profile, eSNAP and xTrain Release Notes

# Enhancements

### **Personal Profile**

On the Personal Profile, *Add New Degrees* screen, the content was changed to now read, *Add all degrees earned or in progress*". This is a content change only. (*See Figure 1.*)

| Electronic Research Administ<br>COMPACTOR<br>Sponsored by National Institutes of<br>Home Admin Institution Profile Personal Profile Statu | ration<br>1 O N S<br>Jeatth<br>Sealth<br>Sealt | Welcome 2<br>Institution: U.S. NATIONAL INSTITUTES OF HEALTH<br>Authority: NCAA OFM UPSPR Log-out |
|----------------------------------------------------------------------------------------------------|----------------------------------------------------------------------------------------------------|---------------------------------------------------------------------------------------------------|
| Add Degree - Earned or in Progress @                                                                                                    | iewer Address Residential Address Degrees Publications Trainee-Specific                                                                                                    |                                                                                                   |
| * indicates required field<br>Degree Information                                                                                          |                                                                                                    |                                                                                                   |
| Degree Name:*                                                                                                    | AB:BACHELOR OF ARTS                                                                                                    |                                                                                                   |
| Degree Text:                                                                                                    | (for 'Other' degrees only)                                                                                                    |                                                                                                   |
| Degree Completed?*                                                                                                    | O Yes O No / In Progress                                                                                                    |                                                                                                   |
| Major:                                                                                                    |                                                                                                    |                                                                                                   |
| Minor:                                                                                                    |                                                                                                    |                                                                                                   |
| Institution:*                                                                                                    |                                                                                                    |                                                                                                   |
| Location (if not in U.S., indicate city and country):                                                                                     |                                                                                                    |                                                                                                   |
| Date (or expected Date) of Degree (MM/YYYY):*                                                                                             |                                                                                                    |                                                                                                   |
| Length of Program (Number of Years):                                                                                                    |                                                                                                    |                                                                                                   |
|                                                                                                    | Submit Reset Cancel                                                                                                    |                                                                                                   |

Figure 1: Add Degree – Earned or in Progress.

#### eSNAP

#### Zip Code Enhancement

The eSNAP system Zip Code field will now allow for characters as well as digits on the *Edit* Business – Project/ Performance Site List screen for foreign countries, including Canada. (See Figure 2.)

| Electronic Research A<br>CRACO<br>Sponsored by National Inst                              | dministration<br>mmons<br>itutes of Health | Version 2.19.1.2     |                                      | Welcome<br>Institution: HARVARD UNIVERSITY (SCH OF PUBLIC HL'<br>Authority: IAR PI | TH)<br>Log-out |
|-------------------------------------------------------------------------------------------|--------------------------------------------|----------------------|--------------------------------------|------------------------------------------------------------------------------------|----------------|
| Home Admin Institution Profile Personal Profile<br>Grant List Manage eSNAP Upload Science | Status eSNAP Internet As<br>Edit Business  | sisted Review x I ra | in Links eRA-Partners Help           |                                                                                    | -              |
| Org Info Project/Performance Sites S                                                      | enior/Key Personnel Research Su            | ubject SNAP and Oth  | er Progress Report Questions & Che   | ecklist Inclusion Enrollment                                                       |                |
| Edit Business - Project/Perform                                                           | iance Site List 🚱                          |                      |                                      |                                                                                    |                |
|                                                                                           |                                            | Edit Project/        | Performance Site                     |                                                                                    |                |
| *indicates required field                                                                 |                                            |                      |                                      |                                                                                    |                |
| Project/Performance Sites Form                                                            |                                            |                      |                                      |                                                                                    |                |
|                                                                                           | DUNS or DUNS + 4*                          |                      | Country*                             | Primary Project/Performance Site 🗹                                                 |                |
| Indexed line 1                                                                            | Iddrees line 2                             |                      |                                      | Release line 4                                                                     |                |
| HARVARD UNIVERSIT                                                                         | PUBLIC HEALTH CAMP                         |                      | Address line 5                       |                                                                                    |                |
| City*                                                                                     | State*                                     |                      | Zip Code*                            | Congressional Districts*                                                           |                |
| BOSTON                                                                                    | Y                                          | <u> </u>             | A123B                                | 00-000                                                                             |                |
| County                                                                                    | Province                                   |                      |                                      |                                                                                    |                |
|                                                                                           |                                            |                      |                                      |                                                                                    |                |
|                                                                                           |                                            |                      |                                      |                                                                                    |                |
|                                                                                           |                                            | Save & N             | ew Cancel                            |                                                                                    |                |
|                                                                                           |                                            |                      |                                      |                                                                                    |                |
| Effective August 2008, Address line 3 and 4 above wi                                      | Il no longer be displayed on the e         | SNAP report and Gra  | ant Progress report. Please ensure a | ill relevant data is contained within Address lines 1 and 2.                       |                |
| Project/Performance Sites                                                                 |                                            |                      |                                      |                                                                                    |                |
| Name                                                                                      |                                            | DUNS                 | Congressional Districts              | Address Action                                                                     |                |
| HARVARD SCHOOL OF PUBLIC HEALTH (Primary)                                                 |                                            | 123456789            | 00-000                               | HARVARD UNIVERSITY<br>PUBLIC HEALTH CAMPUS Edit   Dele<br>BOSTON A123B CANADA      | ite            |
|                                                                                           |                                            |                      |                                      |                                                                                    |                |
| Designate As Complete                                                                     |                                            |                      |                                      |                                                                                    |                |
| Designate As Complete                                                                     |                                            |                      |                                      |                                                                                    |                |

Figure 2: Edit Business – Project/Performance Site List.

#### **Show Human Subject Descriptions**

A link was added to the *Edit Business – Research Subject* screen to provide descriptions of all the Human Subject codes (E1-E6). Descriptions for E7 and E8 are already provided on the screen. (*See Figure 3.*)

| Electronic Research Administration                                                                                                    | Welcome Institution: HARVARD UNIVERSITY (SCH OF PUBLIC HLTH)<br>Authority: IAR PI Log-out |
|----------------------------------------------------------------------------------------------------|-------------------------------------------------------------------------------------------|
| Edit Business - Research Subject ?                                                                                                    | ecklist inclusion enrollment                                                              |
|                                                                                                    |                                                                                           |
| Notes:<br>The following Human Subject Exemption Numbers can be used in addition to the six standard exemption codes described at <u>http://www.hhs.g</u><br>- E7: Human subjects involved - Multiple exemptions designated<br>- E8: Human subjects involved - HS regulations waived designated                                                                                                    | ow/ohrp/humansubjects/guidance/45cfr46.htm:                                               |
| *Indicates a Required Field                                                                                                    |                                                                                           |
| Name: Grant Number:                                                                                                    |                                                                                           |
| Grantee Institution: HARVARD UNIVERSITY (SCH OF PUBLIC HLTH)                                                                                                    |                                                                                           |
|                                                                                                    |                                                                                           |
| Human Subjects                                                                                                    |                                                                                           |
| Contraction of the second state of the second state of the second |                                                                                           |
|                                                                                                    |                                                                                           |
| Has the involvement of human subjects changed since the previous submission?<br>If yes, the change must be addressed in the Progress Report.                                                                                                    |                                                                                           |
| C No C Yes                                                                                                    |                                                                                           |
| Is the research exempt? *                                                                                                    |                                                                                           |
| C No C Yes                                                                                                    |                                                                                           |
| Required if research is exempt                                                                                                    |                                                                                           |
| Exemption Number:                                                                                                    | _                                                                                         |
| NIH-defined Phase III Clinical Trial *                                                                                                    |                                                                                           |
| © No C Yes                                                                                                    |                                                                                           |
| Assurance No.: FWA0000                                                                                                    |                                                                                           |
| Required only for new Senior/Key Personnel that are involved in human subject research. Include a description of the education completed in the pro<br>Note, if the human subjects research is exempt under exemption #4, then this documentation is not required.                                                                                                    | tection of human subjects.                                                                |
|                                                                                                    |                                                                                           |

Figure 3: Edit Business – Research Subject.

# **xTrain Changes**

#### System Aligned with Recent xTrain Policy Change

Regarding the previous requirement for signed paper copies of all post-doc trainee actions, the following xTrain system changes have been made:

- Appointment forms and termination notices submitted through xTrain will now serve as official documentation. The system will no longer prompt users to print, sign and mail signed appointment forms and termination notices for post-doc trainees.
- Signed payback forms for post-doc trainees in their first year of NRSA support are still required and the system will provide a link to print document.

(See Figure 4.)

| Electronic Research Administration<br>COMMONS<br>Sponsored by National Institutes of Health<br>Home Admin Institution Profile Personal Profile Status eSNAP Internet Assisted Review (Marin Links eRA Partners Help                                                                                                    | Welcome<br>Institution: FLORIDA STATE UNIVER<br>Authority: IAR PI | SITY<br>Log-out |
|----------------------------------------------------------------------------------------------------|-------------------------------------------------------------------|-----------------|
| Ny Grants                                                                                                    |                                                                   |                 |
| Submit to Agency Commation                                                                                                    |                                                                   |                 |
| The appointment was successfully submitted to the Agency, and the Agency's grant specialists will be notified. For predoctoral appointments, no further action is<br>required. For postdoctoral Kirschstein-NRSA research training appointments, an original signature is required on the Payback Agreement (6031), and the<br>appointment will not be accepted until the Agency receives the signed forms. |                                                                   |                 |
| For your convenience, pre-populated Payback Agreement form is provided below. For a postdoctoral appointment, please print the form, obtain all necessary<br>signatures, and send originals to the designated grants management contact at the Agency.                                                                                                    |                                                                   |                 |
| Payback Agreement Form                                                                                                    |                                                                   |                 |
| Done                                                                                                    |                                                                   |                 |
|                                                                                                    |                                                                   |                 |
|                                                                                                    |                                                                   |                 |

Figure 4: Submit Agency Confirmation.

The old appointment "Submit to Agency Confirmation" screen had a link to the Pre-Populated 2271 Form which is no longer needed. (*See Figure 5.*) Similar changes have been made to the "Submit to Agency" Confirmation screen for termination notices, as well.

| Submit to Agency Confirmation                                                                                                    |
|----------------------------------------------------------------------------------------------------|
|                                                                                                    |
| The appointment was successfully submitted to the Agency, and the Agency's grant specialists will be notified. For predoctoral appointments, no further action is required. For postdoctoral Kirschstein-NRSA research training appointments, an original signature is required on the Appointment Form (2271) and Payback Agreement (6031), and the appointment will not be accepted until the Agency receives the signed forms. |
| For your convenience, pre-populated Appointment and Payback Agreement forms are provided below. For a postdoctoral appointment, please print the forms, obtain all necessary signatures, and send originals to the designated grants management contact at the Agency.                                                                                                    |
| Pre-Populated 2271 Form                                                                                                    |
| Payback Agreement Form                                                                                                    |
| Done                                                                                                    |

Figure 5: Old Submit to Agency Confirmation screen.

## Disability and Ethnicity Information

Business rule checks (i.e., validations) against ethnicity and disability information have been separated from checks against other profile information. Ethnicity and disability became required fields as of May 1, 2008 (part of most recent OMB cleared changes for the 2271 form). The change was necessary to allow proper paper processing of forms submitted prior to May 1, 2008 that did not include ethnicity and disability information.

If the required fields are not populated in the Personal Profile the following error message will be displayed when the *Trainee Routes to PI* or when the PI *Submits to Agency*.

Appointment validation errors:

- Trainee Race, Gender and Birth Date must be entered. Where available, "Do not wish to provide" can be used. Trainee must enter this information on Personal Profile screen in eRA Commons.
- Trainee Ethnicity and Disabilities must be entered. Where available, "Do not wish to provide" can be used. Trainee must enter this information on Personal Profile screen in eRA Commons.

(See Figure 7.)

| Electronic Research Administration<br>COMMONS<br>Sponsored by National Institutes of Health<br>Home Admin Personal Profile<br>My Appointments and Terminations<br>Statement of Training Appointment                                                                                                    | Welcome textrain66<br>Institution: EXT UAT DEMO CORP.<br>Authority: TRAINEE <u>Loo-ou</u> | <u>ut</u> |
|----------------------------------------------------------------------------------------------------|-------------------------------------------------------------------------------------------|-----------|
| Error Message Trainee Rac, Gender and Birth Date must be entered. Where available, 'Do not wish to provide' can be used. Trainee must enter this information on Personal Profile screen in eR Trainee Ethnicity and Disabilities must be entered. Where available, 'Do not wish to provide' can be used. Trainee must enter this information on Personal Profile screen in eR Trainee Ethnicity and Disabilities must be entered. Where available, 'Do not wish to provide' can be used. Trainee must enter this information on Personal Profile screen in eR Trainee Ethnicity and Disabilities must be entered. Where available, 'Do not wish to provide' can be used. Trainee must enter this information on Personal Profile screen in eRA Co Trainee citizenship must be entered. Trainee must enter this information on Personal Profile screen in eRA Commons. (D: 200014) | RA Commons<br>Commons                                                                     |           |
| Project Number: T32 MH 312166<br>Appointment Status: In-Progress Trainee <u>View Routing History</u><br>Project Title: XTRAIN DEMO TRAINING GRANT<br>Institution: EXT UAT DEMO CORP.<br>PD Name: Tex, Pi                                                                                                    |                                                                                           |           |
| PHS 2271       OMB No. 0925-0001         *Indicates required field         Trainee Personal Information         For every research training appointment or re-appointment, trainees should review and update their personal information by using the Personal Profile link at the top of this page. Excert                                                                                                    | cept for the e-mail address, personal                                                     |           |

Figure 6: Ethnicity and Disability Error.

This new error message (above) replaces the previous (old) error message which read as follows: *Trainee Race, Ethnicity, Disabilities, Gender and Birth Date must be entered. Where available, "Do not wish to provide" can be used. Trainee must enter this information on Personal Profile screen in eRA Commons.* 

# Defects

A problem was discovered whereby an error would be generated when revoking "Delegate Submit" authority. This error has been corrected.